## **Advantages of Online form for CAS**

- 1. An applicant can preview the eligibility & score generated before submitting the form.
- 2. Information entered in DIQA profile can be imported to CAS form thus helping in filling of the form.
- 3. If for some reason CAS stage is not passed in current notification, the information entered is all preserved for next notification and applicant has to only update/add new information- no need to enter the whole form again. The information will be preserved till the CAS stage is passed.
- 4. The online CAS also helps is speedy processing of the CAS case by Recruitment & DIQA by providing automatic score generation, various reports, quick auditing, etc.

## Instructions for filling online form for CAS

- 1. If you have already created an account on University of Kashmir Online Recruitment Portal, then you can fill-in your CAS form through that account.
- 2. In case you are a new user, then you need to create an account on University of Kashmir Online Recruitment Portal at the link - <u>http://kashmiruniversity.net/Recruitment/Main/Register.aspx</u>

| 💩 University of Kash | mir Recruitment Portal                           |          |      |               |          |       |
|----------------------|--------------------------------------------------|----------|------|---------------|----------|-------|
|                      |                                                  |          | Help | Notifications | Register | Login |
|                      | Instructions for applying online                 |          |      |               |          |       |
|                      |                                                  |          |      |               |          |       |
|                      |                                                  |          |      |               |          |       |
|                      |                                                  |          |      |               |          |       |
|                      | Register a new account                           |          |      |               |          |       |
|                      | Email-Id                                         |          |      |               |          |       |
|                      | Password                                         | <b>a</b> |      |               |          |       |
|                      | Retype password                                  | C        |      |               |          |       |
|                      | Mabile no                                        |          |      |               |          |       |
|                      | Mobile no.                                       |          |      |               |          |       |
|                      | Vost                                             |          |      |               |          |       |
|                      |                                                  | 14       |      |               |          |       |
|                      | Enter the characters as shown in the image above |          |      |               |          |       |
|                      | Regi                                             | ster     |      |               |          |       |
|                      | I already have an account                        |          |      |               |          |       |
|                      |                                                  |          |      |               |          |       |
|                      |                                                  |          |      |               |          |       |

**Note:** While creating the account please enter active Email-Id and Mobile-No, these will be used for future communications with you.

3. Once you create an account or login to an existing account you will land on 'Dashboard'. On Dashboard select the CAS Notification and 'Apply' against appropriate CAS Stage.

| KU Recruitment              |                                                                                          |                                                                                                    |                                                 |                                       |                                                                                                    |                                                                                         | 🚺 n@nz.com        |
|-----------------------------|------------------------------------------------------------------------------------------|----------------------------------------------------------------------------------------------------|-------------------------------------------------|---------------------------------------|----------------------------------------------------------------------------------------------------|-----------------------------------------------------------------------------------------|-------------------|
| n@nz.com<br>MAIN NAVIGATION | • You can enter the details in n download the aplication. More in                        | nultiple sittings by logging-in using your email-id and password an<br>portantly, only Submitted applications will be considered for short | nd continuing from wh<br>listing. Also, make su | ere you last left<br>re that you subm | However once you 'Submit' the application you it the application & pay the fee before expiry of th | would not be able to edit it afterwards, you can then or<br>te last date of submission. | nly pay, view and |
| Dashboard                   |                                                                                          |                                                                                                    |                                                 |                                       |                                                                                                    |                                                                                         |                   |
| 🕒 Help                      | Please select notification below.<br>CAS Jan-18 notification   Dated<br>CAS notification | : 14-12-2017   Last Date: 31-05-2019                                                                                                    |                                                 |                                       |                                                                                                    |                                                                                         |                   |
|                             | Post Code                                                                                | Post Name                                                                                                    |                                                 |                                       |                                                                                                    | Misc Info                                                                               |                   |
|                             | CAS-2                                                                                    | Assistant Professor Stage 1 to Satge 2                                                                                                    |                                                 |                                       |                                                                                                    |                                                                                         | Apply             |
|                             | CAS-3                                                                                    | Assistant Professor Stage 2 to Satge 3                                                                                                    |                                                 |                                       |                                                                                                    |                                                                                         | Apply             |
|                             | CAS-4                                                                                    | Assistant Professor Stage 3 to Associate Professor (Stage                                                                                  | 4)                                              |                                       |                                                                                                    |                                                                                         | Apply             |
|                             | CAS-5                                                                                    | Associate Professor (Stage 4) to Professor (Stage 5)                                                                                       |                                                 |                                       |                                                                                                    |                                                                                         | Apply             |
|                             | Here you can pay, edit, view exis                                                        | sting applications                                                                                                    |                                                 |                                       |                                                                                                    |                                                                                         |                   |
|                             | Notification No.                                                                         |                                                                                                    | Last Date of<br>Submission                      | Form No.                              | Status                                                                                             |                                                                                         |                   |
|                             |                                                                                          |                                                                                                    |                                                 |                                       |                                                                                                    |                                                                                         |                   |

**Note:** You can enter the details in multiple sittings by logging-in using your email-id and password and continuing from where you last left. However once you 'Submit' the application you would not be able to edit it afterwards, you can then only view and download the application. More importantly, only Submitted applications will be considered. Also, make sure that you submit the application before expiry of the last date of submission.

4. Once you click on Apply, following screen will be displayed. Start with by first entering the values in Basic Information screen.

| KU Recruitment               | =                                          | PostCode: CAS-2 FormNo: 8868                                     | 🕕 Applicants name 🛛 😋 |
|------------------------------|--------------------------------------------|------------------------------------------------------------------|-----------------------|
| Applicants name              | Basic Info                                 |                                                                  | Basic Information     |
| MAIN NAVIGATION              | Please enter below information             |                                                                  |                       |
| Dashboard                    |                                            | CAS stage applied for 2 (Assistant Professor Stage 1 to Stage 2) |                       |
| ⇔ Basic Information      ∨   | Applying against: *                        | UGC Regulations 2018                                             | •                     |
| Basic Info                   | Department / Centre / Campus:*             |                                                                  | <b>T</b>              |
| Qualification                | Emp Code: *                                |                                                                  |                       |
| Experience     Other Details |                                            | *All dates should be in format (dd-emr-yyyy)                     |                       |
| Cat-A <                      | Date of direct appointment: *              |                                                                  |                       |
| 器 Cat-B 〈                    | Date of last promotion:<br>(if applicable) |                                                                  |                       |
| )¤9 Finish <                 | Period of assessment: *                    | From:                                                            |                       |
| Help                         |                                            |                                                                  |                       |
|                              |                                            | To:                                                              |                       |
|                              | Confirmation of Service:*                  | No:                                                              |                       |
|                              |                                            |                                                                  |                       |
|                              |                                            | Date:                                                            |                       |
|                              | Present Designation: *                     | Designation                                                      |                       |
|                              |                                            |                                                                  |                       |
|                              |                                            | Pay Band:                                                        |                       |
|                              |                                            |                                                                  |                       |

## Note:

- **1.** You can apply either against "UGC Regulations 2016 4th Amendment" or "UGC Regulations 2018" by selecting appropriate value in "Applying Against" dropdown.
- 5. After entering the information in Basic Information screen enter the information in rest of screens.

## Note:

**1.** You can expand the working area by clicking on following button.

| KU Recruitment                                 | =                              | PostCode: PGD-BC-1 FormNo: 88 |
|------------------------------------------------|--------------------------------|-------------------------------|
| m@m.com                                        | Personal Details               |                               |
| MAIN NAVIGATION                                | Please enter below information |                               |
| Dashboard                                      |                                |                               |
| ℅ Basic Information ~                          | Full Name: *                   |                               |
| Personal Details                               | Father's Name: *               |                               |
| Qualification     Experience     Other Details | Permanent Address: *           |                               |
| 🗞 Cat-II 🛛 🗸                                   | Address for correspondence: *  |                               |
| ₩ Cat-III <                                    |                                |                               |
| lø≇ Finish ⊲                                   | Pincode: *                     |                               |
|                                                | Email: *                       | m@m.com                       |

 In screens where information is to be entered in Grid, like in below screen, it is IMPORTANT that after entering / updating an information in a line, click corresponding <u>Save / Update</u> button before moving to next line.

| KU Recruitment               | =  |                                      |                                               |                               | PostCode: CAS-2 For | mNo: 100 |           |              |                    | 🚺 n@nz.com   | <    |
|------------------------------|----|--------------------------------------|-----------------------------------------------|-------------------------------|---------------------|----------|-----------|--------------|--------------------|--------------|------|
| n@nz.com                     | Ex | pereinces                            |                                               |                               |                     |          |           |              |                    | Basic Inform | atio |
| MAIN NAVIGATION              | 0  | After entering / updating an informa | tion in a line, click corresponding Save butt | on before moving to next line |                     |          |           |              |                    |              |      |
| Dashboard                    |    |                                      |                                               |                               |                     |          |           |              |                    |              |      |
|                              |    | Prior to joining After a             | ppointment Other                              |                               |                     |          |           |              |                    |              |      |
|                              |    | Please enter appointments held       | prior to joining this institution             |                               |                     |          |           |              |                    |              |      |
| Qualification     Experience |    | Designation                          | Name and address of<br>institution            | From                          | То                  | Pay Band | Grade Pay | Gross Salary | Reasons of leaving | 9            |      |
|                              |    |                                      | 4                                             |                               |                     |          |           |              |                    | Save         |      |
| Cat-I <                      |    |                                      |                                               |                               |                     |          |           |              |                    |              |      |
| 🗞 Cat-II <                   |    |                                      |                                               |                               |                     |          |           |              |                    |              |      |
| 躍 Cat-III く                  |    |                                      |                                               |                               |                     |          |           |              |                    |              |      |
| )≊ Finish <                  |    |                                      |                                               |                               |                     |          |           |              |                    |              |      |
| 🔁 Help                       |    |                                      |                                               |                               |                     |          |           |              |                    |              |      |
|                              |    |                                      |                                               |                               |                     |          |           |              |                    |              |      |
|                              |    |                                      |                                               |                               |                     |          |           |              |                    |              |      |
|                              |    |                                      |                                               |                               |                     |          |           |              |                    |              |      |
|                              |    |                                      |                                               |                               |                     |          |           |              |                    |              |      |
|                              |    |                                      |                                               |                               |                     |          |           |              |                    |              |      |
|                              |    |                                      |                                               |                               |                     |          |           |              |                    |              |      |
|                              |    |                                      |                                               |                               |                     |          |           |              |                    |              |      |

**3.** In **Cat-I** section, please enter the information for each academic year separately. Information of multiple academic years must not be clubbed into single entry.

| KU Recruitment        | ≡                                                                                                    |                              |                                               | Po:                   | stCode: CAS-2 FormNo: 100 |                  |                        | 🕕 n@nz.com 🛛 😋 |
|-----------------------|----------------------------------------------------------------------------------------------------|------------------------------|-----------------------------------------------|-----------------------|---------------------------|------------------|------------------------|----------------|
| n@nz.com              | Direct Teaching                                                                                                    | g                            |                                               |                       |                           |                  |                        | 🙆 Cat-I        |
| MAIN NAVIGATION       | O After entering / upd                                                                                                    | lating an information in a   | a line, click corresponding Save button befor | e moving to next line |                           |                  |                        |                |
| 8 Dashboard           | Oandidates are required to the second second sec | quested to fill details of e | ach Academic Year separately (do not club     | them in one entry)    |                           |                  |                        |                |
| ↔ Basic Information < |                                                                                                    |                              |                                               |                       |                           |                  |                        |                |
| Cat-I ~               | Please enter di                                                                                                    | rect teaching activit        | es made within this University only           |                       |                           |                  |                        |                |
| Direct Teaching       | From                                                                                                    | 10                           | Program / Course / Paper                      | Credit/s              | Level (UG/PG/Other)       | Mode of teaching | teaching hours         |                |
| Innovative Teaching   |                                                                                                    |                              |                                               |                       |                           |                  | , per year ander ander | Save           |
| 💑 Cat-II 🛛 🗸          |                                                                                                    |                              |                                               | <i>h</i>              |                           | ē                |                        |                |
| 踞 Cat-III 〈           |                                                                                                    |                              |                                               |                       |                           |                  |                        |                |
| j≋≇ Finish <          |                                                                                                    |                              |                                               |                       |                           |                  |                        |                |
| Help                  |                                                                                                    |                              |                                               |                       |                           |                  |                        |                |
|                       |                                                                                                    |                              |                                               |                       |                           |                  |                        |                |
|                       |                                                                                                    |                              |                                               |                       |                           |                  |                        |                |
|                       |                                                                                                    |                              |                                               |                       |                           |                  |                        |                |
|                       |                                                                                                    |                              |                                               |                       |                           |                  |                        |                |
|                       |                                                                                                    |                              |                                               |                       |                           |                  |                        |                |
|                       |                                                                                                    |                              |                                               |                       |                           |                  |                        |                |
|                       |                                                                                                    |                              |                                               |                       |                           |                  |                        |                |
|                       |                                                                                                    |                              |                                               |                       |                           |                  |                        |                |
|                       |                                                                                                    |                              |                                               |                       |                           |                  |                        |                |

6. While filling in form you can preview your eligibility status and score based on the information entered so far in side bar on the right of screen, you can also preview the score in 'Finish' screen, by clicking 'Preview Score' button.

You can preview the form as well by clicking 'Preview Form' button

| KU Recruitment                          | =                          |                             |                                                  | PostCode: CAS-2  | FormNo: 100         |                  |                                                       | 🕕 n@nz.com 🛛 📽 🏅 |
|-----------------------------------------|----------------------------|-----------------------------|--------------------------------------------------|------------------|---------------------|------------------|-------------------------------------------------------|------------------|
| n@nz.com                                | Direct Teaching            | g                           |                                                  |                  |                     |                  |                                                       | •                |
| MAIN NAVIGATION                         | \rm O After entering / upd | lating an information in a  | line, click corresponding Save button before mov | ing to next line |                     |                  |                                                       |                  |
| 8 Dashboard                             | \rm Q Candidates are req   | uested to fill details of e | ach Academic Year separately (do not club them i | n one entry)     |                     |                  |                                                       | Preview Score    |
| Sasic Information <                     |                            |                             |                                                  |                  |                     |                  |                                                       | Preview Form     |
| 🚽 Cat-I 🗸 🗸                             | Please enter di            | rect teaching activiti      | es made within this University only              |                  |                     |                  |                                                       |                  |
| Direct Teaching     Examination Duties  | From                       | То                          | Program / Course / Paper                         | Credit/s         | Level (UG/PG/Other) | Mode of teaching | No of direct<br>teaching hours<br>per year undertaken |                  |
| Innovative Teaching                     |                            |                             |                                                  |                  |                     | •                |                                                       |                  |
| 🗞 Cat-II <                              |                            |                             |                                                  |                  |                     |                  |                                                       |                  |
| ₩ Cat-III <                             |                            |                             |                                                  |                  |                     |                  |                                                       |                  |
| )¤≇ Finish <                            |                            |                             |                                                  |                  |                     |                  |                                                       |                  |
| 🔁 Help                                  |                            |                             |                                                  |                  |                     |                  |                                                       |                  |
|                                         |                            |                             |                                                  |                  |                     |                  |                                                       |                  |
|                                         |                            |                             |                                                  |                  |                     |                  |                                                       |                  |
|                                         |                            |                             |                                                  |                  |                     |                  |                                                       |                  |
|                                         |                            |                             |                                                  |                  |                     |                  |                                                       |                  |
|                                         |                            |                             |                                                  |                  |                     |                  |                                                       |                  |
|                                         |                            |                             |                                                  |                  |                     |                  |                                                       |                  |
|                                         |                            |                             |                                                  |                  |                     |                  |                                                       |                  |
|                                         |                            |                             |                                                  |                  |                     |                  |                                                       |                  |
|                                         |                            |                             |                                                  |                  |                     |                  |                                                       |                  |
| 192.168.211.248/KUR/CAS/Cat1DirectTeach | hing.aspx#                 |                             |                                                  |                  |                     |                  |                                                       |                  |

**Note:** The 'Preview Score' report is tentative report and does not reflect the final score / eligibility. If you feel score / eligibility should be different please contact Recruitment Section at earliest.

7. You can import data like Journals, Projects, Research Guidance, **etc**. from your DIQA profile. This will save you time in filling the form. 'Import from DIQA' link will be displayed where the data can be imported from DIQA.

On clicking the link, DIQA login screen will be displayed, please enter your DIQA credentials, you will need to do it once only. On successful login a grid with respective DIQA records will be displayed, select the records you want to import and then click 'Import selected record(s)' button. After you are done with import close the dialog by clicking on 'Done' button (not by 'Close' button).

| KU Recruitment                 | PestCode: CAS-2 FormNo: 100  Cournal Please enter published papers in journals Add New Journal |                 |           | 🕕 n@nz.com 📽 |               |               |                  |
|--------------------------------|------------------------------------------------------------------------------------------------|-----------------|-----------|--------------|---------------|---------------|------------------|
| n@nz.com                       | Journal                                                                                        |                 |           | 🚯 Cat-III    |               |               |                  |
| MAIN NAVIGATION                |                                                                                                |                 |           |              |               |               |                  |
| a Dashboard                    | Please enter published papers in journals                                                      |                 |           |              |               |               | Import from DIOA |
| Basic Information <            | Add New Journal                                                                                |                 |           |              |               |               | import nom black |
| ∎ Cat-I <                      |                                                                                                |                 |           |              |               |               |                  |
| 🗞 Cat-II <                     | Title Year Published                                                                           | Name of Journal | Publisher | ISSNNo       | Impact Factor | Total Authors |                  |
| i Cat-III ∽                    | No Records Found                                                                               |                 |           |              |               |               |                  |
| ▶ Journal                      |                                                                                                |                 |           |              |               |               |                  |
| Book     Drojects              |                                                                                                |                 |           |              |               |               |                  |
| Research Guidance              |                                                                                                |                 |           |              |               |               |                  |
| <ul> <li>Awards</li> </ul>     |                                                                                                |                 |           |              |               |               |                  |
| <ul> <li>E-Learning</li> </ul> |                                                                                                |                 |           |              |               |               |                  |
| )¤⊌Finish <                    |                                                                                                |                 |           |              |               |               |                  |
| \ominus Help                   |                                                                                                |                 |           |              |               |               |                  |
|                                |                                                                                                |                 |           |              |               |               |                  |
|                                |                                                                                                |                 |           |              |               |               |                  |
|                                |                                                                                                |                 |           |              |               |               |                  |
|                                |                                                                                                |                 |           |              |               |               |                  |
|                                |                                                                                                |                 |           |              |               |               |                  |
|                                |                                                                                                |                 |           |              |               |               |                  |
|                                |                                                                                                |                 |           |              |               |               |                  |

|            |                       | 1                                        |         |              |                     | C                   | Po Login |            |
|------------|-----------------------|------------------------------------------|---------|--------------|---------------------|---------------------|----------|------------|
| rucipation | test                  |                                          |         |              |                     |                     | Ne-Login |            |
|            |                       | Importing:                               | Trainin | g            |                     |                     |          | t from DIG |
| r          |                       | Date:                                    | 02-12-2 | 009 To:      | 01-12-2017          |                     |          |            |
|            |                       |                                          | Show F  | tecords      |                     |                     |          | ×          |
|            | Select r              | ecord(s) for import:                     |         |              |                     |                     |          |            |
|            | Selec                 | t Training                               | Details | Organizer    | StartDate           | EndDate             | Category |            |
|            |                       | Refresher Course                         | Theme   | Organized By | 01-12-2017 00:00:00 | 31-12-2017 00:00:00 | Local    |            |
|            |                       |                                          |         |              |                     |                     |          |            |
|            |                       |                                          |         |              |                     |                     |          |            |
|            | and the second second | an an an an an an an an an an an an an a |         |              |                     |                     |          |            |

**Note:** Before importing the records, you will be prompted that you agree that 'You will verify the details of all the imported records'. That implies you will have to verify the details of each record that has been imported from DIQA.

8. Once you are done with entering all the information you can submit the 'Form' by clicking on 'Submit' button on 'Finish' screen.

**Note:** You have to submit the Form before last date of submission, otherwise Form will not be considered.

- 9. In case you did not pass the CAS Stage for some reason in the current notification; while applying against next notification later, the details you had entered for previous notification will be there until you pass the CAS stage and you do not have to enter the whole of information all again. Only the updated and new information will need to be entered.
- 10. For queries / help / reporting a bug regarding online recruitment portal contact 'recsupport@uok.edu.in'. For other CAS related queries contact recruitment office.